# MODULE WAND POUR PROGRAMMATEURS X2<sup>TM</sup>

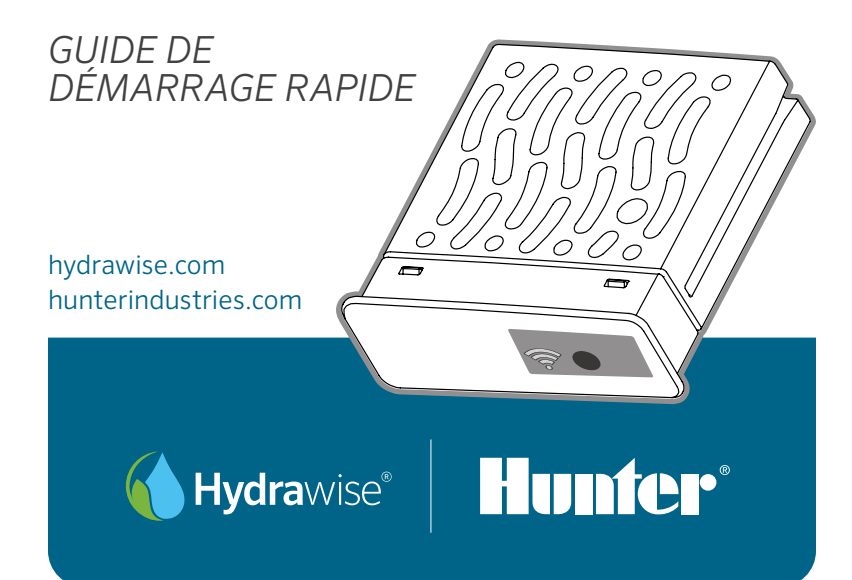

# Merci d'avoir acheté un appareil compatible Hydrawise

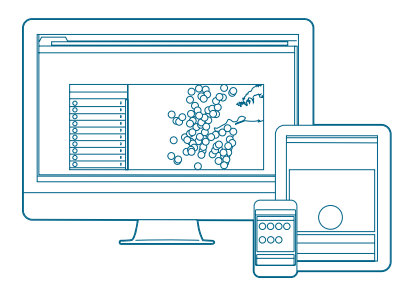

#### Étape 1 : Vérification du signal Wi-Fi

À l'aide de votre smartphone, vérifiez l'intensité du signal au niveau du programmateur pour la connexion Wi-Fi voulue. Si l'intensité est faible, la connexion ne s'établira pas. Dans ce cas, déplacez le programmateur ou le routeur pour améliorer le signal.

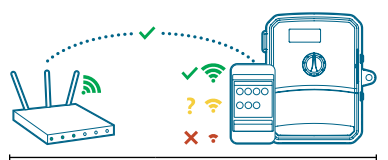

Le module WAND permet à votre programmateur X2 de se connecter à Internet via votre routeur Wi-Fi. Une fois connecté, vous pouvez accéder au programmateur et le gérer depuis votre smartphone, tablette ou ordinateur.

Vous avez besoin d'informations supplémentaires sur votre produit ? Découvrez des conseils sur l'installation, la configuration des programmateurs et bien plus encore.

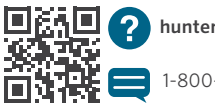

hunter.direct/wandhelp

1-800-733-2823

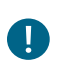

#### Important :

Les obstacles tels que les murs intérieurs et les aménagements paysagers peuvent bloquer le signal.

hydrawise.com

# Étape 2 : Installation du module WAND

1. Retirez le couvercle Wi-Fi du programmateur X2.

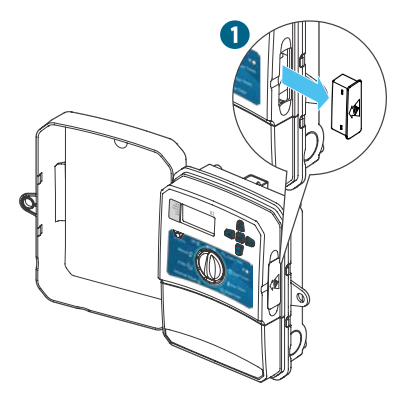

2. Insérez le module WAND.

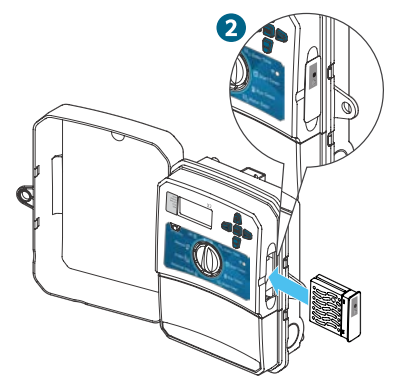

Une fois installé, le module désactive les fonctions du sélecteur et des boutons du programmateur, le calendrier actuel ainsi que les paramètres.

Les fonctions de commande manuelles telles que le démarrage/l'arrêt des stations et le test de toutes les stations peuvent tout de même être activées à partir du programmateur. Toute la programmation est alors gérée par le biais du logiciel cloud Hydrawise™, depuis un smartphone, une tablette ou un ordinateur.

# hunterindustries.com

## Étape 3 : Association WAND et X2

Repérez les éléments suivants :

- A. Diode d'état Wi-Fi
- B. Bouton de paramétrage Wi-Fi
- C. Numéro de série du WAND

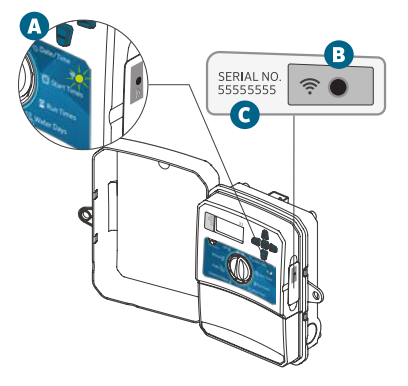

Le numéro de série permet d'activer la gestion Hydrawise du module WAND. Vous serez invité(e) à saisir le numéro de série pendant la configuration en ligne, au moment d'ajouter le programmateur à votre compte Hydrawise.

Lors de la configuration, laissez le sélecteur en position RUN et le module WAND installé afin de rester connecté au logiciel Hydrawise. En cas de retrait du module, le programmateur reviendra aux programmes et paramètres configurés à l'aide du sélecteur et des boutons.

Pour vérifier que le programmateur X2 fonctionne avec Hydrawise, le sélecteur doit être en position Run. Le programmateur ne fonctionnera pas à distance si le sélecteur se trouve sur une autre position.

# Étape 4 : Accès au logiciel Hydrawise

Téléchargez l'application Hydrawise à partir de l'App Store d'Apple® ou de la boutique Google Play™, ou connectez-vous sur hydrawise.com.

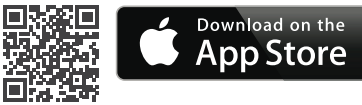

## hunter.direct/HydrawiseiOS

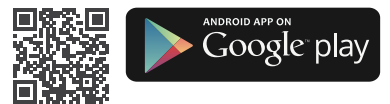

## hunter.direct/HydrawiseAndroid

# Étape 5 : Ajout de votre programmateur

#### Vous êtes un nouvel utilisateur d'Hydrawise :

- 1. Créez un nouveau compte sur l'application ou sur hydrawise.com.
- 2. Une fois inscrit(e), cliquez sur le bouton « C'est parti » dans l'e-mail envoyé à l'adresse associée à votre compte.
- Cliquez à nouveau sur le bouton « C'est parti » sur l'écran de votre application Hydrawise ou du site Web.
- Suivez toutes les étapes pour ajouter votre programmateur X2 à votre compte Hydrawise et vous connecter au Wi-Fi.

## Vous êtes déjà utilisateur d'Hydrawise :

- 1. Connectez-vous à l'application ou au site Web Hydrawise.
- 2. Accédez à « Mes programmateurs » dans le menu déroulant « Mon compte ».
- Cliquez sur l'icône + sous la liste « Mes programmateurs ».
- Suivez toutes les étapes pour ajouter votre programmateur X2 à votre compte Hydrawise et vous connecter au Wi-Fi.

Apple et le logo Apple sont des marques de commerce d'Apple Inc., déposées aux États-Unis et dans d'autres pays. App Store est une marque de service d'Apple Inc. Google, le logo Google, Android et Google Play sont des marques de commerce de Google LLC.

# hunterindustries.com

#### Réinitialisation d'usine du module WAND

- Maintenez le bouton du module enfoncé pendant 5 secondes. Vous verrez alors apparaître « Fdr » (réinitialisation des paramètres d'usine) sur l'écran LCD du programmateur.
- 2. La diode du module s'éteint.
- Relâchez le bouton lorsque la LED jaune fixe apparaît et que « terminé » s'affiche sur l'écran LCD du programmateur.
- Sur la page de votre compte, retournez à l'assistant de configuration en ligne dans les paramètres du programmateur Hydrawise afin de reconnecter le module WAND au Wi-Fi.

La marque et les logos Bluetooth® sont des marques déposées détenues par Bluetooth SIG, Inc. et toute utilisation de ces marques par Hunter Industries est effectuée sous licence.

# Conseils de dépannage rapide

#### Couleur des LED fixes :

•Le module WAND attend que l'utilisateur ajoute ses identifiants Wi-Fi.

•Le programmateur est en ligne et connecté au serveur Hydrawise.

•Mot de passe Wi-Fi incorrect ou réseau Wi-Fi perdu.

- 5. Rapprochez-vous du signal Wi-Fi et vérifiez avec votre smartphone.
- 6. Vérifiez que le nom du réseau Wi-Fi et le mot de passe utilisés sont corrects.
- 7. Vérifiez que le réseau Wi-Fi est en 2,4 GHz et non 5 GHz.

#### Couleur des LED clignotantes :

1 clignotement : le module WAND est en association Bluetooth<sup>®</sup>.

2 clignotements : le module est en mode « SAP » (Soft Access Point).

3 clignotements : le module est en mode « PBC » compatible routeur (WPS).

Reportez-vous à l'assistant de configuration en ligne, accessible sur la page des paramètres de votre programmateur Hydrawise, pour obtenir des instructions sur le Wi-Fi.

# Remarques

| hunterin | ndustries | .com - |
|----------|-----------|--------|

Aider nos clients à réussir, c'est ce qui nous motive. Notre passion pour l'innovation et l'ingénierie fait partie intégrante de tout ce que nous faisons, mais c'est par notre engagement pour une assistance d'exception que nous espérons vous compter dans la famille des clients Hunter pour les années à venir.

6 R. H

Gregory R. Hunter, directeur général de Hunter Industries

Gene Smith, Président de l'Arrosage des espaces verts et de l'Éclairage extérieur

**HUNTER INDUSTRIES INCORPORATED** | Built on Innovation<sup>®</sup> 1940 Diamond Street, San Marcos, California 92078, USA hunterindustries.com

© 2019 Hunter Industries Inc. Hunter, le logo Hunter et toutes les autres marques de commerce appartiennent à Hunter Industries et sont des marques déposées aux États-Unis et dans d'autres pays.

RC-103-QG A 4/20